## DEDICATED SERVER HOSTING Startup Guide

## **Table of Contents**

- Sign up for Dedicated Server Hosting
- Dedicated Server Hosting is for Everyone

Add a Customer Account

Purchase a Hosting Package

Activate your Order

•

•

Manage your Hosting Package

Basic account information

**Purchasing Add-ons** 

## SIGN UP FOR DEDICATED SERVER HOSTING

# Signup For Dedicated Server

Hosting

| Settings               | Tools       |   |
|------------------------|-------------|---|
| Manage Prod<br>Pricing | lucts and   |   |
| Branding Set           | tings       |   |
| Interface Sett         | ings        |   |
| Finance & Bil          | ling        | Þ |
| Products               |             | Þ |
| Other Brandir          | ng Settings | Þ |
| Sub-Reseller           | Signup      |   |
| System Notifi          | cations     | Þ |
| Legal Agreen           | nents       |   |
| Company Us             | ers         | Þ |
| API                    |             |   |

| Managed Server Linux   |  |
|------------------------|--|
| CodeGuard              |  |
| Dedicated Server Linux |  |
| Enterprise Email       |  |
| Business Email New     |  |

## **Signup For Dedicated Server**

Manage Products And Pricing

USA

Dedicated Server Linux

#### **Dedicated Server Linux**

| >   | Hosted in USA                                             |                                                                                                    |                                 | Status: Selling <u>Change</u> |
|-----|-----------------------------------------------------------|----------------------------------------------------------------------------------------------------|---------------------------------|-------------------------------|
|     | Customers Sub-Res                                         | ellers                                                                                                    |                                 |                               |
|     | Plan Name                                                 | Plan Specifications                                                                                                    | Selling Status for<br>Customers | Action                        |
|     | DS1                                                       | <ul> <li>Intel Xeon E3-1220LV2</li> <li>2 Cores</li> <li>4GB DDR3 RAM</li> <li>1TB HDDx2 RAID 1</li> <li>5TB Monthly Data Transfer</li> <li>2 Dedicated IP</li> <li>Compatible Add-ons</li> </ul> | Selling                         | <u>Manage Price</u>           |
|     | D\$2                                                      | <ul> <li>Intel E3-1265LV2</li> <li>4 Cores</li> <li>4GB DDR3 RAM</li> <li>1TB HDDx2 RAID 1</li> <li>5TB Monthly Data Transfer</li> <li>2 Dedicated IP</li> <li>Compatible Add-ons</li> </ul>      | Selling                         | <u>Manage Price</u>           |
|     | Dedicated Se                                              | rver Linux (USA)                                                                                                    |                                 |                               |
| ll" | Sell Dedicated S    Sell  Sell  No New C   K  Do Not Sell | erver Linux (USA) to your Customers & Sub-<br>Orders<br>ell                                                                                                    | Resellers                       |                               |
|     | Save Cancel                                               |                                                                                                    |                                 |                               |

#### Set status to "Sell"

## **Set Your Prices**

| USA 📕 > | Hosted in USA      |                                                                       |                                 | Status: Selling |
|---------|--------------------|-----------------------------------------------------------------------|---------------------------------|-----------------|
|         | Customers Sub-Reso | ellers                                                                |                                 |                 |
|         | Plan Name          | Plan Specifications                                                   | Selling Status for<br>Customers | Action          |
|         | D\$1               | Intel Xeon E3-1220LV2                                                 | Selling                         | Manage Price    |
|         |                    | 2 Cores                                                               |                                 |                 |
|         |                    | 4GB DDR3 RAM                                                          |                                 |                 |
|         |                    | • 1TB HDDx2 RAID 1                                                    |                                 |                 |
|         |                    | <ul> <li>51B Monthly Data Transfer</li> <li>2 Dedicated ID</li> </ul> |                                 |                 |
|         |                    | Compatible Add-ons                                                    |                                 |                 |
|         | DS2                | Intel E3-1265LV2                                                      | Selling                         | Manage Price    |
|         |                    | 4 Cores                                                               |                                 |                 |
|         |                    | 4GB DDR3 RAM                                                          |                                 |                 |
|         |                    | 1TB HDDx2 RAID 1                                                      |                                 |                 |
|         |                    | 5TB Monthly Data Transfer                                             |                                 |                 |
|         |                    | 2 Dedicated IP                                                        |                                 |                 |
|         |                    | Compatible Add-ons                                                    |                                 |                 |

#### **Set Your Prices**

Manage Products And Pricing

Dedicated Server Linux

Customer Pricing For DS2

#### Customer Pricing - DS2

|                     | Pricing              | Add                                   | Renew                               | Action |
|---------------------|----------------------|---------------------------------------|-------------------------------------|--------|
|                     | Your Cost Price      | USD 80.00 / month                     | USD 80.00 / month                   |        |
| 1 Months            | Selling Price<br>USD | Per Month<br>96.0 •<br>1 Months<br>96 | Per Month<br>96.0<br>1 Months<br>96 |        |
| 3 months   Add Slab |                      |                                       |                                     |        |
| Update Cancel       |                      |                                       |                                     |        |

# Add Slabs & Set Telescopic Pricing

#### **Customer Pricing - DS2**

| Pricir                                         | 19                   | Add                                                                                                    | Renew                               |
|------------------------------------------------|----------------------|----------------------------------------------------------------------------------------------------|-------------------------------------|
|                                                | Your Cost Price      | USD 80.00 / month                                                                                                    | USD 80.00 / month                   |
| 1 Months                                       | Selling Price<br>USD | Per Month<br>96.0 The second second seco | Per Month<br>96.0<br>1 Months<br>96 |
| 3 months  Add Slab 3 months 6 months 12 months |                      |                                                                                                    |                                     |

Give discounts to customers who buy for longer tenures.

Example: When your customer purchases for 1 month, he will be charged Rs. 1551/m, but if he purchases for 3 months or more,

you can give him a discount by charging him less. However, if you do not wish to use Telescopic Pricing for your Customers,

you may set the same Selling price as the 1st month for all other months

## **Reload Cache**

| Products               | Customers           | Sub-Resellers                   | My Billing        | Settings | Tools                  | Help                   |   |                                                                    |
|------------------------|---------------------|---------------------------------|-------------------|----------|------------------------|------------------------|---|--------------------------------------------------------------------|
| 1<br>TIP: Need help s  | etting up your acco | unt? <u>Use the reseller se</u> | et up guide       |          | Reports                |                        | × |                                                                    |
|                        |                     |                                 |                   |          | Spam/Ab                | use Processing         |   |                                                                    |
|                        |                     |                                 |                   |          | Login His              | огу                    |   |                                                                    |
| Q Domain /             | Order ID            |                                 |                   |          | Reload Si<br>PartnerSi | uperSite &<br>le Cache | × | All SuperSite & PartnerSite<br>Settings                            |
|                        |                     |                                 |                   |          |                        |                        |   | SuperSite & PartnerSite<br>Active Products Data                    |
| 着 Funds Sum            | imary               | <b>5</b> M                      | anage Orde        | ers      |                        |                        |   | SuperSite & PartnerSite<br>Domains and Additional<br>Services Data |
| Available Balance      | USD 227,163         | 3.62 A Ex                       | piring in 30 Days | C Recent | y Added                |                        |   | SuperSite & PartnerSite<br>Promotional Offers                      |
| Locked Funds           | USD 6               | 1.60 • <u>A</u>                 | demovps.com.only  | ford     | S                      | ep 3, 2015             |   | SuperSite Web Services Data                                        |
| Pending Payment        | USD (               | 0.00                            |                   |          |                        |                        |   | SuperSite Payment<br>Preferences                                   |
| Collect from Resellers | USD                 | 0.00                            |                   |          |                        |                        |   | SuperSite & PartnerSite Legal<br>Agreements                        |
| Total Receipts         | USD 230,122         | 2.00                            |                   |          |                        |                        |   | SuperSite & PartnerSite<br>Reseller Branding                       |
| Add Funds              |                     |                                 |                   |          |                        |                        |   | PartnerSite Reseller Slabs                                         |

## Purchase A Hosting Package

To Purchase from SuperSite

Add

Add

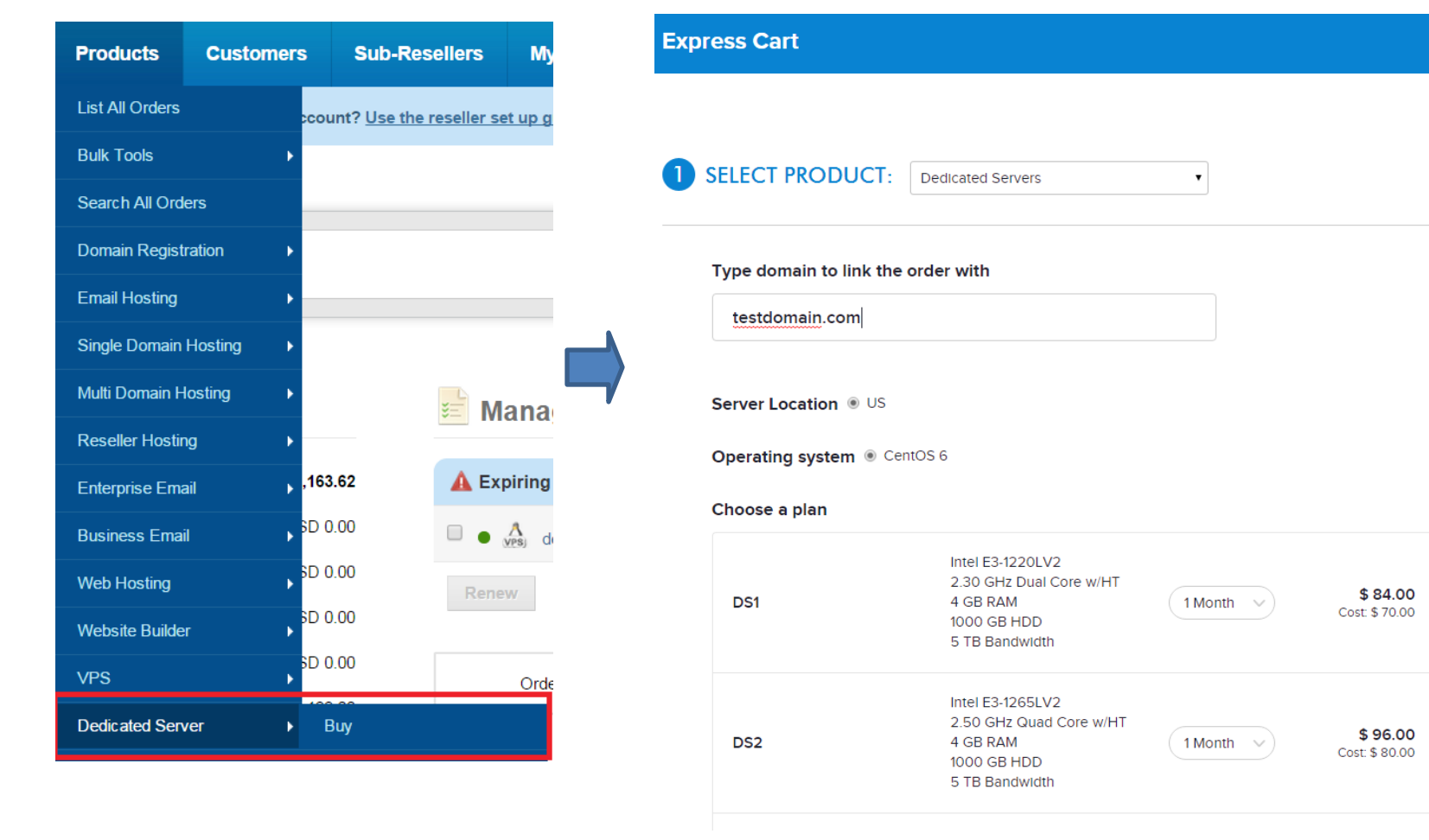

## Select Add-ons

| Choose Add-ons: |            |                                                                                                    |
|-----------------|------------|----------------------------------------------------------------------------------------------------|
| SAN Storage     | 50 GB •    | <b>\$ 12.00</b><br>Cost: \$ 10.00                                                                                    |
| Control Panel   | None       | <b>\$ 0.00</b><br>Cost: \$ 0.00                                                                                      |
| Include WHMCS?  | ◯ Yes ● No | <b>\$ 0.00</b><br>Cost: \$ 0.00                                                                                      |
|                 |            | Sub-total \$ 108.00<br>Discount 0 % •<br>Total \$ 108.00<br>Your balance: \$ 227,163.62<br>Add funds Refresh Balance |

## Purchase A Hosting Package..

Enter Customer details

Cancel/Keep customer invoice

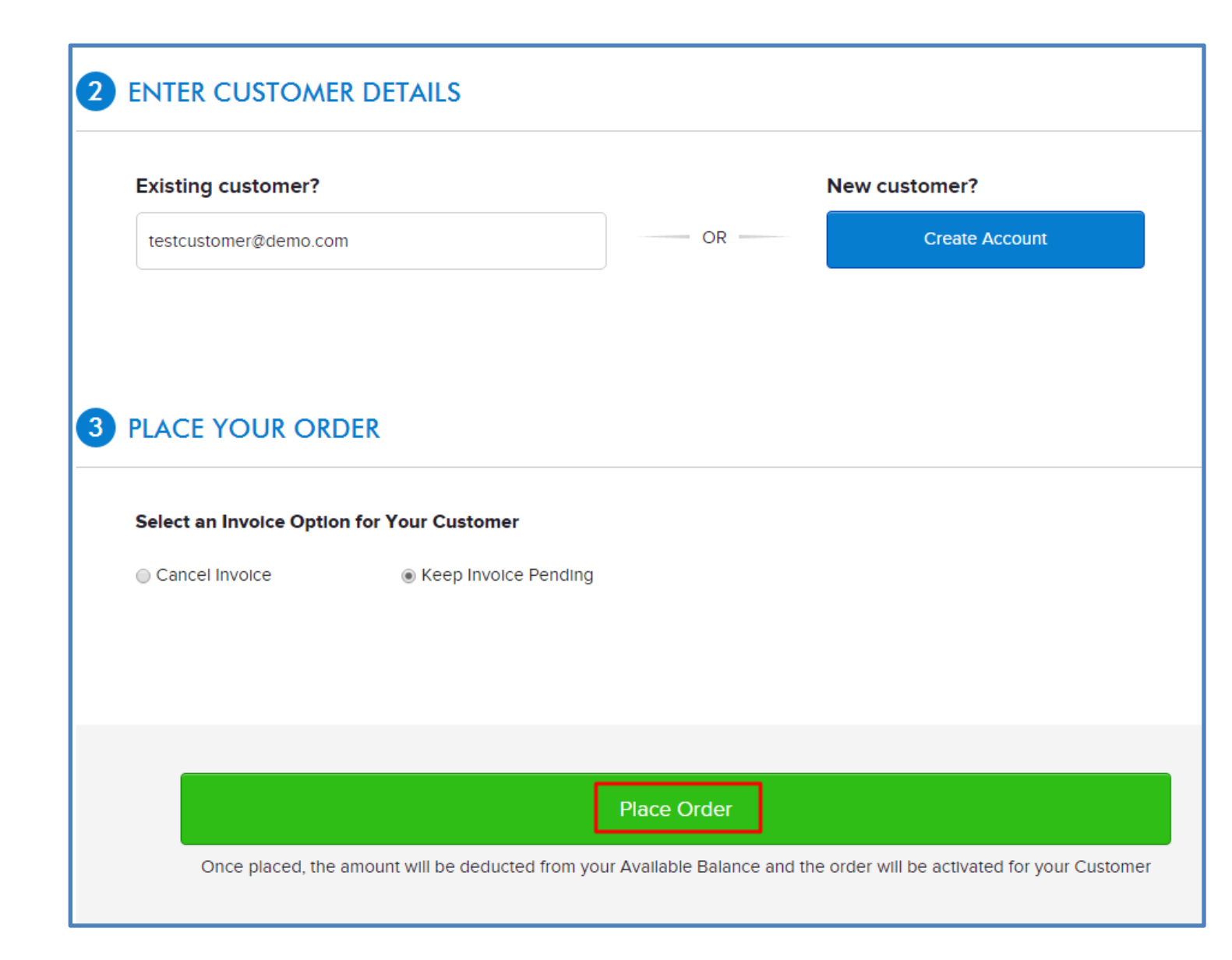

## MANAGE YOUR HOSTING PACKAGE

## **Manage Your Hosting Package**

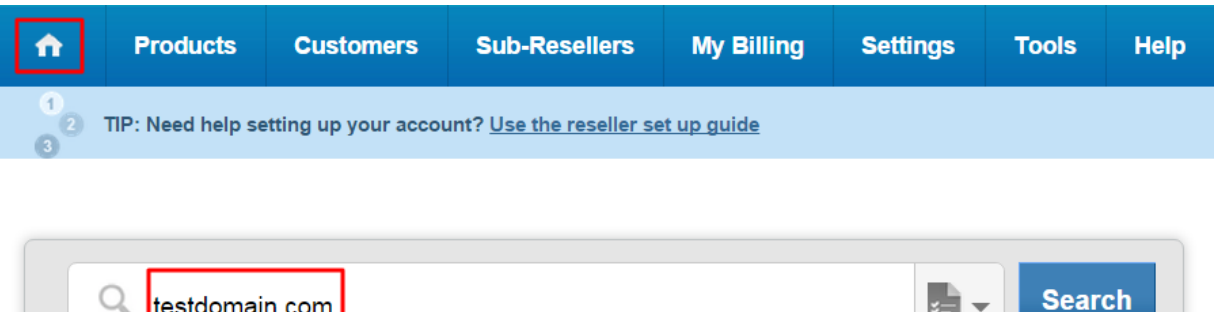

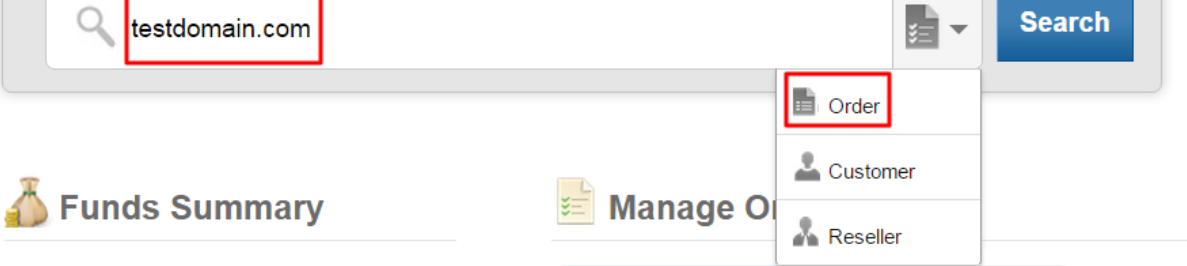

| Dedicated Server Lir                                                                              | September 3, 2015<br>October 3, 2015                                                    |  |
|---------------------------------------------------------------------------------------------------|-----------------------------------------------------------------------------------------|--|
| Admin Details                                                                                     | Manage Add-ons                                                                          |  |
| View the URLs used to access<br>various services associated with<br>your Dedicated Server package | Purchase and Manage Add-ons<br>that are available with your<br>Dedicated Server Package |  |
| Suspend                                                                                           | × Delete Order                                                                          |  |

# Manage Your Hosting Package/Add-ons

#### Admin Details

testdomain.com.onlyfordemo.com

#### Server Management Panel

https://cp.webhostbox.net/dserver/manage

#### Server Management Panel

The Server Management Panel allows you to perform crucial operations such as Starting, Stopping and Restarting your server. It is an easy to use web based front end to help you manage your server.

#### Login Details

You can change the credentials for your control panels from their respective interfaces.

#### Manage Add- Ons

# Available Add-ons Add Available Add-ons Available Add-ons Billing Panel WHMCS Control Panel cPanel License Hardware 50GB SAN Storage 100 GB SAN Storage 200GB SAN Storage 300GB SAN Storage 500GB SAN Storage Software And Services Dedicated IP

testdomain.com.onlyfordemo.com

Manage Add-ons

#### Add-on

Your Dedicated Server Package supports several Add-ons that add features and functionality to your package. ×

VPS

## That's It!

you are now all set to

kick-start your web hosting

business